# Garis Panduan Pemindahan eRC eCosway

1. Masukkan ID ahli dan kata laluan anda untuk log masuk ke Online Office anda. (URL Online Office: <u>https://www.ecosway.com/ecosway/my\_account.jsp</u>)

| Cosway                                                                                                    | We Color Your World!                                             | eshoppers |
|----------------------------------------------------------------------------------------------------|------------------------------------------------------------------|-----------|
| Home   My /                                                                                                    | Account   Go Shopping                                            | English • |
| Search:<br>Description ▼<br>Go<br>Advanced Search<br>Server Time                                                                                                    | Please sign in to access your account User ID : Password : login |           |
| Jun 7 2017 17:31:31                                                                                                    | Forgot password?                                                 |           |
| Shopping Directory                                                                                                    | Enter User ID above and click here to retrieve your password     |           |
| - superselections<br>Super Selections<br>are proven best<br>sellers with great<br>freight savings! If<br>you make a<br>purchase from the<br>Supplier Selections<br>area, please check-<br>out completely<br>before visiting the<br>Super Selections<br>area. |                                                                  |           |

2. Setelah log masuk ke Online Office anda, sila klik pada tab "eRC Transfer" di bawah kategori "My Transactions" pada bar menu di sisi.

Sila ambil perhatian bahawa PIN Keselamatan diperlukan untuk semua Pemindahan eRC. Oleh itu, pastikan anda telah menghasilkan PIN Keselamatan di Online Office anda.

| Home   M                              | ly Account   Go Shopping | English                                              |
|---------------------------------------|--------------------------|------------------------------------------------------|
| Click logout to exit.                 |                          | Announcement                                         |
|                                       | March, 2017              |                                                      |
| Server Time                           | March 14, 2017           | REMINDER: CVP Auction Change Announcement            |
| 7 Jun 2017 9:45:43                    | March 1, 2017            | REMINDER #1: UPDATING IBO DATABASE                   |
|                                       | February, 2017           |                                                      |
| nnouncements                          | February 23, 2017        | Completion of the Card Value Points (CVP) Conversion |
| iew Shoppers                          | February 20, 2017        | CVP Auction Change Announcement                      |
| ly CVP Auction                        | February 15, 2017        | RP to CVP Conversion Announcement                    |
| Go To CVP Auction                     | January, 2017            |                                                      |
| See Bids                              | January 20, 2017         | UPDATING IBO DATABASE                                |
| View CVP Auction                      | January 5, 2017          | eCosway Updates for IBOs                             |
| Results                               | January 5, 2017          | eCosway Updates for VIP Shoppers                     |
| y RPs/CVPs                            | December, 2016           |                                                      |
| ly eRC                                | December 21, 2016        | Customer Service Communications                      |
| VieweRC                               | June, 2016               |                                                      |
| Inanister eRU                         | June 7, 2016             | Travel Incentive                                     |
| lanage Secured PIN                    | March, 2015              |                                                      |
| ly Profile                            | March 31, 2015           | GST on Joining and Renewal Fees                      |
| /iew Statements                       | January, 2014            |                                                      |
| Personal<br>Branch Transaction<br>Log | January 3, 2014          | New eCosway Initial Profit Qualifications for BOs    |
| eCosway Reward<br>Transaction Stateme | nt                       |                                                      |
| CP Statement                          | Date : March 14, 2017    |                                                      |

Change Password

**REMINDER: CVP Auction Change Announcement** 

3. Anda boleh memasukkan jumlah eRC yang anda ingin pindahkan di medan "eRC Transfer amount" dan akaun ID ahli yang anda ingin pindahkan kepada di medan "Transferee Member ID". Status ID Ahli penerima mestilah "Aktif". Anda hanya dibenarkan untuk memindah maksimum 100 eRC setiap hari.

| eCosway #                                                                        | Color Your World!                                           |                                                  | my online office |
|----------------------------------------------------------------------------------|-------------------------------------------------------------|--------------------------------------------------|------------------|
| Home My                                                                          | Account   Go Shopping                                       |                                                  | English          |
| Click logout to exit.                                                            | eRC Balance Transfer                                        |                                                  |                  |
| Logout                                                                           | Update as : 07/0<br>Available eRC Balance : 106             | eRC                                              |                  |
|                                                                                  |                                                             |                                                  |                  |
| Server Time<br>07 Jun 2017 09:49:46                                              | eRC Transfer amount                                         | 26                                               |                  |
|                                                                                  | From Transferor Member ID                                   | MY123456                                         |                  |
| Announcements                                                                    | Transferee Member ID                                        |                                                  |                  |
| View Shoppers     My CVP Austion                                                 |                                                             | WAIIII                                           |                  |
| Go To CVP Auction                                                                |                                                             | Continue                                         | Cancel           |
| <ul> <li>See Bids</li> <li>View CVP Auction<br/>Results</li> </ul>               | Important Note :<br>Once you transfer your eRC point to and | ther member, this action cannot be reversed. Ple | ease             |
| My RPs/CVPs                                                                      | ensure the details of the transferor are o                  | orrect.                                          |                  |
| My eRC     View eRC     Transfer eRC                                             |                                                             |                                                  |                  |
| Manage Secured     PIN                                                           |                                                             |                                                  |                  |
| My Order                                                                         |                                                             |                                                  |                  |
| My Profile                                                                       |                                                             |                                                  |                  |
| <ul> <li>View Statements</li> <li>Personal Branch<br/>Transaction Log</li> </ul> |                                                             |                                                  |                  |
| - eCosway Reward<br>Transaction<br>Statement                                     |                                                             |                                                  |                  |
| CP Statement     Change Password                                                 |                                                             |                                                  |                  |

4. Untuk meneruskan pemindahan eRC, masukkan PIN Keselamatan 6 angka anda.

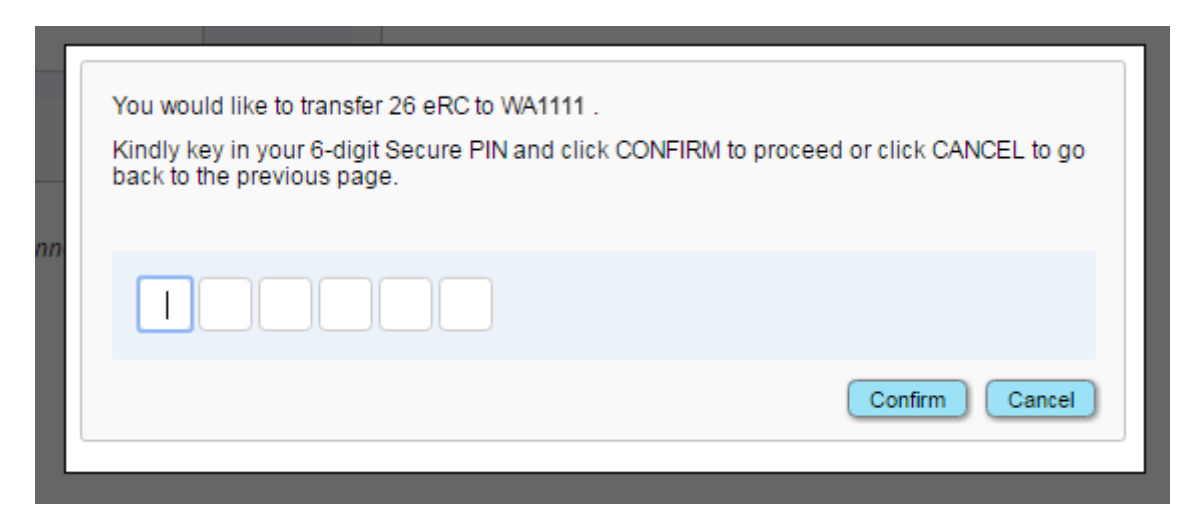

5. Anda akan dapat lihat pemberitahuan segera di bawah apabila pemindahan eRC anda berjaya.

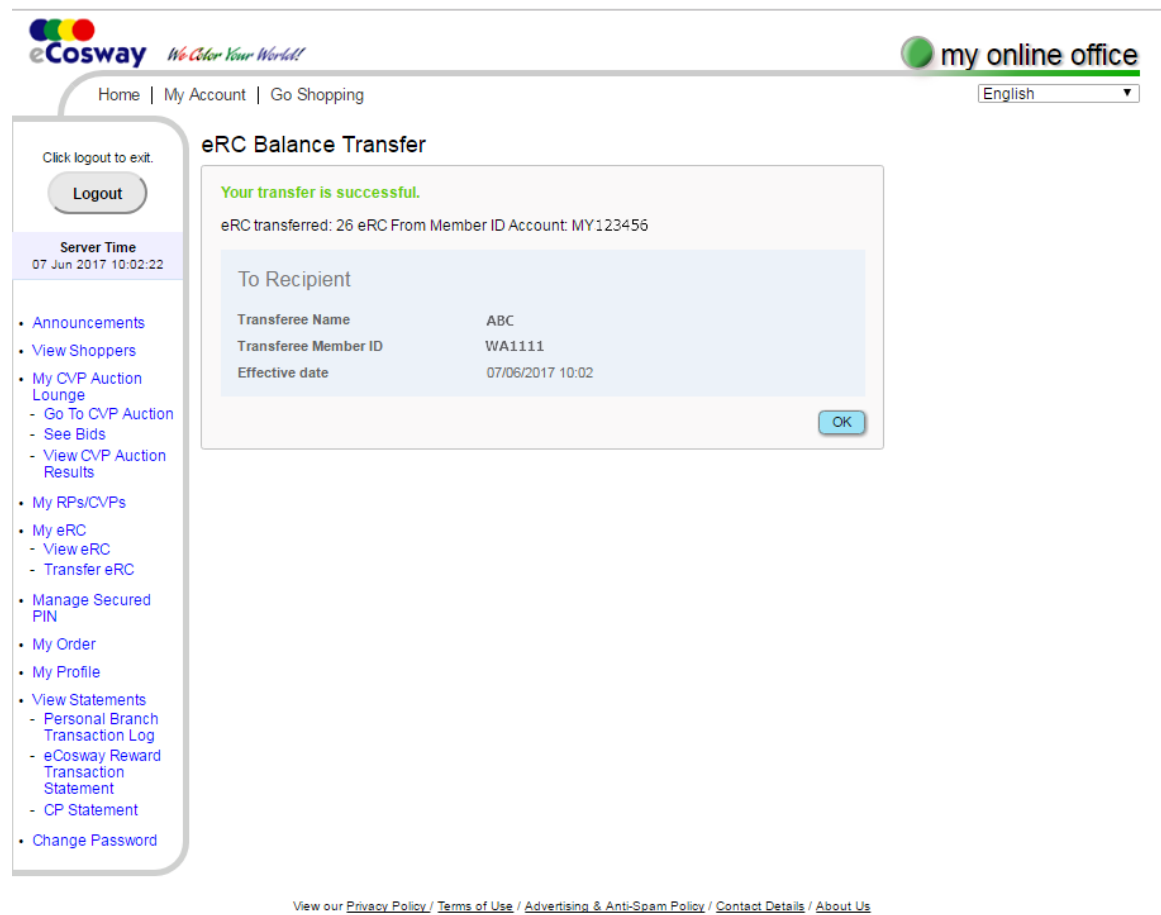

© 2001- 2017 eCosway.com Sdn Bhd (509213-A). All Rights Reserved Worldwide The eCosway logo is a trademark of eCosway.com Sdn Bhd (509213-A).

6. Pada masa yang sama, kedua-dua pemindah dan penerima akan menerima e-mel pengesahan.

#### Contoh e-mel yang diterima oleh Pemindah

| Your eRCs Has Been Transferred (ID: MY123456)                                                                                                    |                  |
|----------------------------------------------------------------------------------------------------|------------------|
| administrator@ecosway.com                                                                                                    | \$ Reply all   ∨ |
| ABC ¥                                                                                                    |                  |
| Dear ABC                                                                                                    |                  |
| This email serves to confirm that you have transferred your eRC on 07/06/2017 at                                                                                    | 10:02            |
| Details are as follow:                                                                                                    |                  |
| Amount of eRC transferred: 26                                                                                                    |                  |
| Thank you.                                                                                                    |                  |
|                                                                                                    |                  |
| Sincerely,<br>eCosway Sdn Bhd                                                                                                    |                  |
| Note: This is an automatically generated email, please do not reply to this message<br>message will not be received and will be returned to you by the mail server. | as your          |

#### Contoh e-mel yang diterima oleh Penerima

## 3rd Party Transfer of eRCs

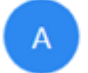

Admin COSWAY (M) SDN BHD

Reply all |

ABC 📚

This is to inform you that ABC has transferred eRC 26 to your account WA1111 on 07/06/2017 at 10:02

Please check your account balance.

Thank you.

Sincerely, Cosway (M) Sdn Bhd

Note: This is an automatically generated email; please do not reply to this message as your message will not be received and will be returned to you by the mail server.

7. Anda boleh menyemak baki eRC anda dengan mengklik tab "View eRC" di bawah ketegori "My eRC di palang menu sisi. Anda boleh melihat aktiviti eRC dengan mengklik butang "View Details".

| eCosway #                                                                                                    | Celor Your World!                                                                                                    | my online office |
|----------------------------------------------------------------------------------------------------|----------------------------------------------------------------------------------------------------|------------------|
| Home   My                                                                                                    | Account   Go Shopping                                                                                                    | English •        |
| Click logout to exit.                                                                                                    | eRC<br>Member ID : MY123456<br>Name : ABC                                                                                                    |                  |
| Server Time<br>08 Jun 2017 09:41:07                                                                                                    | Your Electronic Redemption Coupons (eRCs) Balance 80 RC                                                                                                    |                  |
| Announcements     View Shoppers                                                                                                    | View Details                                                                                                    |                  |
| <ul> <li>My CVP Auction<br/>Lounge</li> <li>Go To CVP Auction</li> <li>See Bids</li> <li>View CVP Auction<br/>Results</li> <li>My RPs/CVPs</li> </ul>        | The above balance refers ONLY to your electronic e-RCs and DOES NOT include physical coupons<br>previously issued. You may begin utilizing your eRCs from 1st January 2017 after you have created a<br>Secured PIN code at Manage Secured PIN.<br>If you have physical coupons, please take note of their expiry dates:- |                  |
| My eRC     View eRC                                                                                                    |                                                                                                    |                  |
| Manage Secured PIN                                                                                                    |                                                                                                    |                  |
| My Order                                                                                                    |                                                                                                    |                  |
| My Profile     View Statements     Personal Branch     Transaction Log     eCosway Reward     Transaction     Statement     CP Statement     Change Password |                                                                                                    |                  |

#### Halaman [Lihat Baki eRC] Pemindah

## Halaman [Lihat Butiran eRC] Pemindah

| eCosway                                                                           |                                             |                                                                                                    |                                                                                   |                                                                                                    |                                                       |                          |             |
|-----------------------------------------------------------------------------------|---------------------------------------------|----------------------------------------------------------------------------------------------------|-----------------------------------------------------------------------------------|----------------------------------------------------------------------------------------------------|-------------------------------------------------------|--------------------------|-------------|
| Search By : J<br>Member ID : M                                                    | UN 2017<br>IY1 23456                        | <u>×</u>                                                                                             |                                                                                   |                                                                                                    |                                                       |                          |             |
| Total eRC brought for                                                             | ward (B/F)                                  | : 106                                                                                                |                                                                                   |                                                                                                    |                                                       |                          |             |
| eRC Details                                                                       |                                             |                                                                                                    |                                                                                   |                                                                                                    |                                                       |                          |             |
| Transaction D                                                                     | ate                                         | Transa                                                                                               | ction Details / Invo                                                              | vice No.                                                                                               | eRC Utilised /<br>Transferred                         | eRC Earned /<br>Received | Expiry Date |
| 07/06/2017                                                                        |                                             | ECADJE531480 [eRCTrans                                                                               | erred – WA1111 ]                                                                  |                                                                                                    | (26.00)                                               |                          |             |
|                                                                                   |                                             |                                                                                                    |                                                                                   | No data to paginate                                                                                    | <>                                                    |                          |             |
| Summary of June                                                                   |                                             |                                                                                                    |                                                                                   |                                                                                                    |                                                       |                          |             |
| eRC Earned / Rece                                                                 | ived                                        | : 0                                                                                                  |                                                                                   |                                                                                                    |                                                       |                          |             |
| eRC Utilised / Tran                                                               | sferred                                     | : 26                                                                                                 |                                                                                   |                                                                                                    |                                                       |                          |             |
|                                                                                   |                                             |                                                                                                    |                                                                                   | eRC Balance as at 0                                                                                    | 7 June 2017 : 80                                      |                          |             |
| eRC expiry due at                                                                 | the end                                     | of the specified month                                                                               |                                                                                   |                                                                                                    |                                                       |                          |             |
| May 2017                                                                          | June 2017                                   | July 2017                                                                                            | August 2017                                                                       |                                                                                                    |                                                       |                          |             |
| 0                                                                                 | 0                                           | 0                                                                                                    | 0                                                                                 |                                                                                                    |                                                       |                          |             |
| Reminder: Don't forget<br>The balance shown at the<br>You will be required to set | to redeem t<br>online office<br>your Secure | he products in Great Redempt<br>is only for your Electronic RCs.<br>PIN (personal identification num | tion Programme at Cos<br>(For those that still havin<br>ber) code in order to use | way stores before the expiry da<br>g the valid printed vouchers may a<br>the virtual vouchers/coupons. | ate.<br>still be utilized as usual until the validity | of the voucher.)         |             |

\* The validity of the eRC is 3 years based on the transaction month, e.g. Transaction date 15/01/2017 10 eRC earned; expiry date would be 31/01/2020.

## Halaman [Lihat Baki eRC] Penerima

| COS             | 5WAY                                                      |                                                                                                    | Me                                                                    | ssage Centre English         | • Log Out    |
|-----------------|-----------------------------------------------------------|----------------------------------------------------------------------------------------------------|-----------------------------------------------------------------------|------------------------------|--------------|
|                 |                                                           | My Profile My Busine                                                                                           | ss My Transactions                                                    |                              |              |
|                 |                                                           | 📄 My Trar                                                                                                    | nsactions                                                             |                              |              |
| My Online Order | My Store Order                                            | My Bonus Statement                                                                                             | Bonus Retention Account                                               | eRC Balance                  | eRC Transfer |
|                 | eRC Balan                                                 | ce                                                                                                    |                                                                       | ~~~~~                        |              |
|                 |                                                           | Member ID : WA1111<br>Name : Ben                                                                               |                                                                       |                              |              |
|                 | Your Electr                                               | onic Redemption Coup                                                                                           | ons (eRCs) Balance                                                    |                              |              |
|                 | 26RC                                                      |                                                                                                    |                                                                       |                              |              |
|                 |                                                           |                                                                                                    | Viev                                                                  | v Details                    |              |
|                 | The above baland<br>previously issued<br>Secure PIN code. | e refers ONLY to your electronic e<br>You may begin utilizing your eRC.                                        | -RCs and DOES NOT include physic<br>s from 1st January 2017 after you | al coupons<br>have created a |              |
|                 | If you have physi<br>○ Physical Ri<br>○ Physical Co       | al coupons, please take note of th<br>demption Coupons - valid till prin<br>upon Vouchers - valid till 31st De | heir expiry dates:-<br>hted expiry date on coupon<br>cember 2018      |                              |              |

## Halaman [Lihat Butiran eRC] Penerima

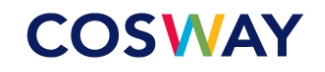

| Search By : JUN 2017<br>Member ID : WA1111 | v                                      |                               |                          |             |
|--------------------------------------------|----------------------------------------|-------------------------------|--------------------------|-------------|
| Total eRC brought forward (B/F)            | : 0                                    |                               |                          |             |
| eRC Details                                |                                        |                               |                          |             |
| Transaction Date                           | Transaction Details / Invoice No.      | eRC Utilised /<br>Transferred | eRC Earned /<br>Received | Expiry Date |
| 07/06/2017                                 | ECADJE531480 [eRC Received - MY123456] |                               | 26.00                    | 30/06/2020  |
|                                            | No data to paginate                    |                               |                          |             |

#### Summary of June

| eRC Earned / Received        | 26                                |
|------------------------------|-----------------------------------|
| eRC Utilised / Transferred : | 0                                 |
|                              | eRC Balance as at 05 May 2017 : 0 |

#### eRC expiry due at the end of the specified month

| May 2017 | June 2017 | July 2017 | August 2017 |
|----------|-----------|-----------|-------------|
| 0        | 0         | 0         | 0           |

Reminder: Don't forget to redeem the products in Great Redemption Programme at Cosway stores before the expiry date.

The balance shown at the online office is only for your Electronic RCs. (For those that still having the valid printed vouchers may still be utilized as usual until the validity of the voucher.)

You will be required to set your Secure PIN (personal identification number) code in order to use the virtual vouchers/coupons.

\* The validity of the eRC is 3 years based on the transaction month, e.g. Transaction date 15/01/2017 10 eRC earned; expiry date would be 31/01/2020.